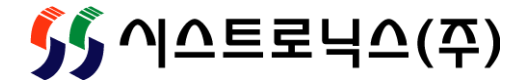

# **SYSnet X4**

서버 사용자 설명서

### 안내

• 본문 내용 중 일부는 소프트웨어 업그레이드에 따라 사전 통보없이 변경될 수 있습니다.

• 제공되는 소프트웨어는 시스트로닉스㈜의 라이센스 허가 없이 다른 목적으로 복사 및 배포 할 수 없습니다.

### 업데이트 History

| 2014년 | 10월 20일 | Ver. 2.0.0 |
|-------|---------|------------|
| 2015년 | 1월 17일  | Ver. 2.0.1 |

#### 제품 문의처

대표전화 : 032 - 324 - 2777 FAX : 032 - 324 - 2717 차례

### 1. 시스템 개요

개요

5

| 2. 제어 프로그램 |    |
|------------|----|
| 설치 및 실행    | 9  |
| 서버 정보      | 22 |
| 서버 설정      | 23 |

### 3. Trouble Shooting

Trouble Shooting

27

# 1. 시스템 개요

• 개요

### • 개요

#### - 소개

SYSnet X4는 중앙에서 전국에 산재해 있는 관리 대상 시설물에 대한 모니터링 및 제어를 가능하게 하는 시스템입니 다. 로컬에 있는 에이전트 PC와 네트워킹하며 시설물의 상태감시를 수행할 수 있으며, 직접 제어도 가능합니다. 또 에 이전트 PC는 서버와의 네트워킹이 이뤄지지 않더라도 자체적으로 모니터링 기능을 수행하며, 경보 SMS 발송, 트렌드 조회 및 일보 저장 기능 등을 독립적으로 수행하도록 되어 있습니다.

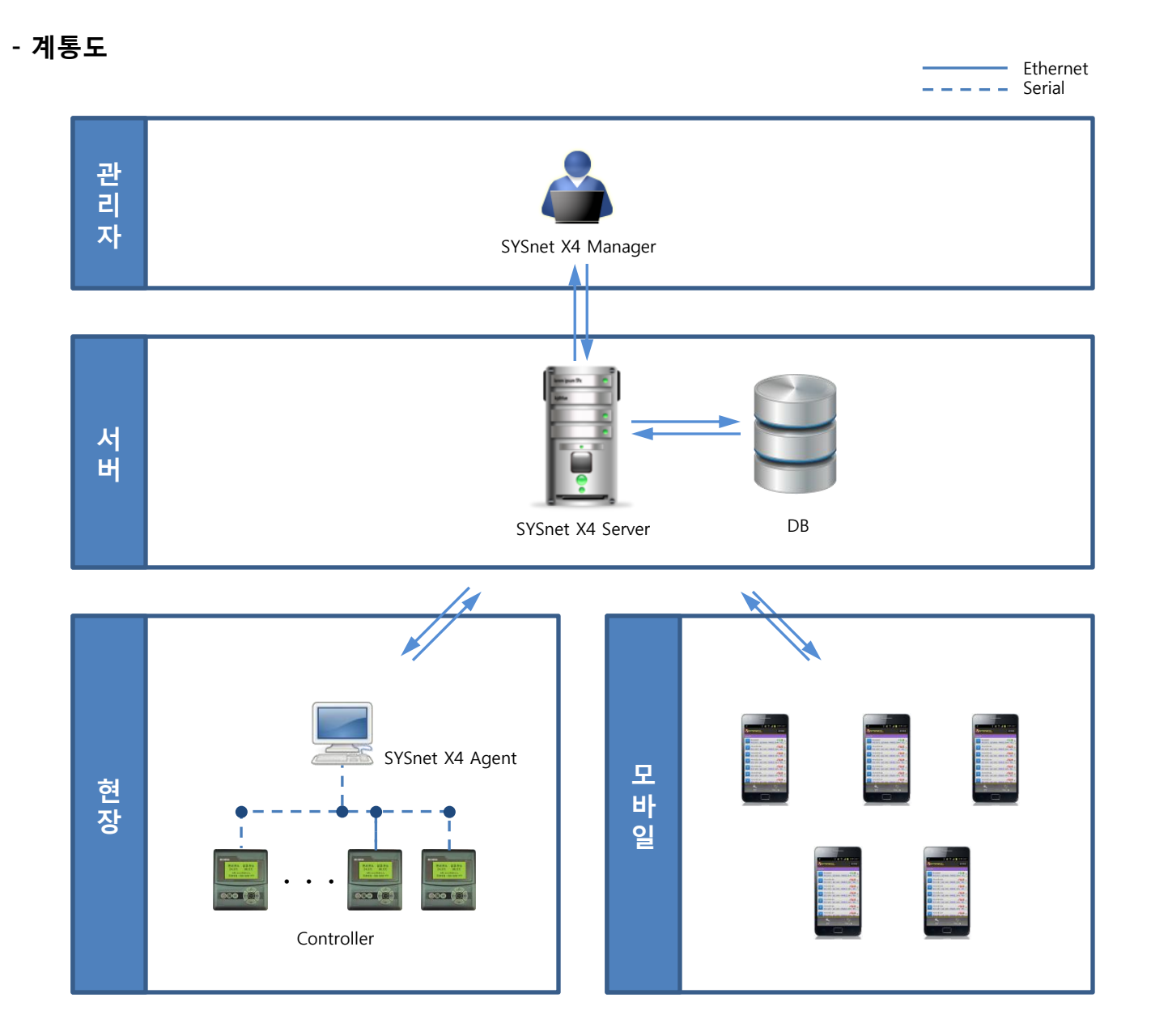

• 개요

#### - 주요 기능

- 시설물 상태 감시
- 경보 상태 표출 및 SMS 발송
- •데이터 제어 내역 로그 관리 및 일보 자동 저장
- 운전화면을 통한 동작 상태 확인

#### - 서버 프로그램 권장 운영환경

- Intel 펜티엄4 이상
- 2GB 이상의 메인 메모리
- Windows XP Service Pack3 이상 Server OS 권장(2003 Server 이상)

서버 프로그램은 가급적 일반적인 용도로 사용하는 PC에 설치하는 것을 피해주시기 바랍니다. 일반적으로 개인 용 PC에 사용되는 윈도우 OS는 1년 내내 실행되는 환경을 고려하여 설계된 제품이 아닙니다. 그러므로 서버 전용 컴퓨터를 마련하시고 거기에 서버 전용 OS를 설치하여 사용하시길 권장합니다. 그렇지 않으면 서버 프로그램의 안정성을 보장할 수 없습니다.

### • 개요

#### - 하드웨어 셋팅

서버는 에이전트 PC와 매니저 사이를 중계해주는 역할을 합니다. 그러므로 에이전트 PC와 매니저가 접근이 가능하도 록 공인 IP를 미리 할당받아 놓으시기 바랍니다.

7

# 2. 제어 프로그램

- 설치 및 실행
- 서버 정보
- 서버 설정

#### - DB 설치

서버를 설치하기 전에 먼저 서버와 클라이언트가 사용하게 될 DB를 설치해야 합니다. DB를 설치하는 절차는 다음과 같습니다. 설치 CD에 첨부된 mariadb-5.5.31-win32.msi(32비트 OS인 경우) 파일을 실행하시기 바랍니다.

#### 64비트 시스템에는 mariadb-5.5.31-winx64.msi 파일을 실행하여 설치하시기 바랍니다.

| 😸 MariaDB 5.5 Setup                                                                                                    | 😸 MariaDB 5.5 Setup                                                                                                    |
|----------------------------------------------------------------------------------------------------|----------------------------------------------------------------------------------------------------|
| Welcome to the MariaDB 5.5 Setup<br>Wizard                                                                                                    | End-User License Agreement Please read the following license agreement carefully MariaDB                                                                                                    |
| The Setup Wizard will install MariaDB 5.5 on your computer.<br>Click Next to continue or Cancel to exit the Setup Wizard.                                                                                                    | GNU GENERAL PUBLIC LICENSE<br>Version 2, June 1991<br>Copyright (C) 1989, 1991 Free Software Foundation, Inc. 59 Temple<br>Place - Suite 330, Boston, MA 02111-1307, USA Everyone is permitted<br>to copy and distribute verbatim copies of this license document, but<br>changing it is not allowed.<br>Preamble<br>The licenses for most software are designed to take away your freedom                                                                                                    |
| Back Next Cancel                                                                                                    | I accept the terms in the License Agreement       체크함         Print       Back                                                                                                    |
| MariaDB 5.5 Setup                                                                                                    | User settings                                                                                                    |
| Select the way you want features to be installed.                                                                                                    | MariaDB 5.5 database configuration MariaDB                                                                                                    |
| Install server         Install server         Instal | New root password:<br>Confirm:<br><b>Entry Retype the password</b><br><b>Confirm:</b><br><b>Confirm:</b><br><b>Confir</b> |
| Location: C:\Program Files\MariaDB 5.5\ Browse  Reget Disk Usage Back Next Cancel                                                                                                    | ☑ Use UTF8 as default server's character set 체크함     Back   Next   Cancel                                                                                                    |
|                                                                                                    | 보안상 패스워드는 반드시 알파벳, 숫자, 특수<br>기호를 혼합해서 설정하시기 바랍니다.                                                                                                    |

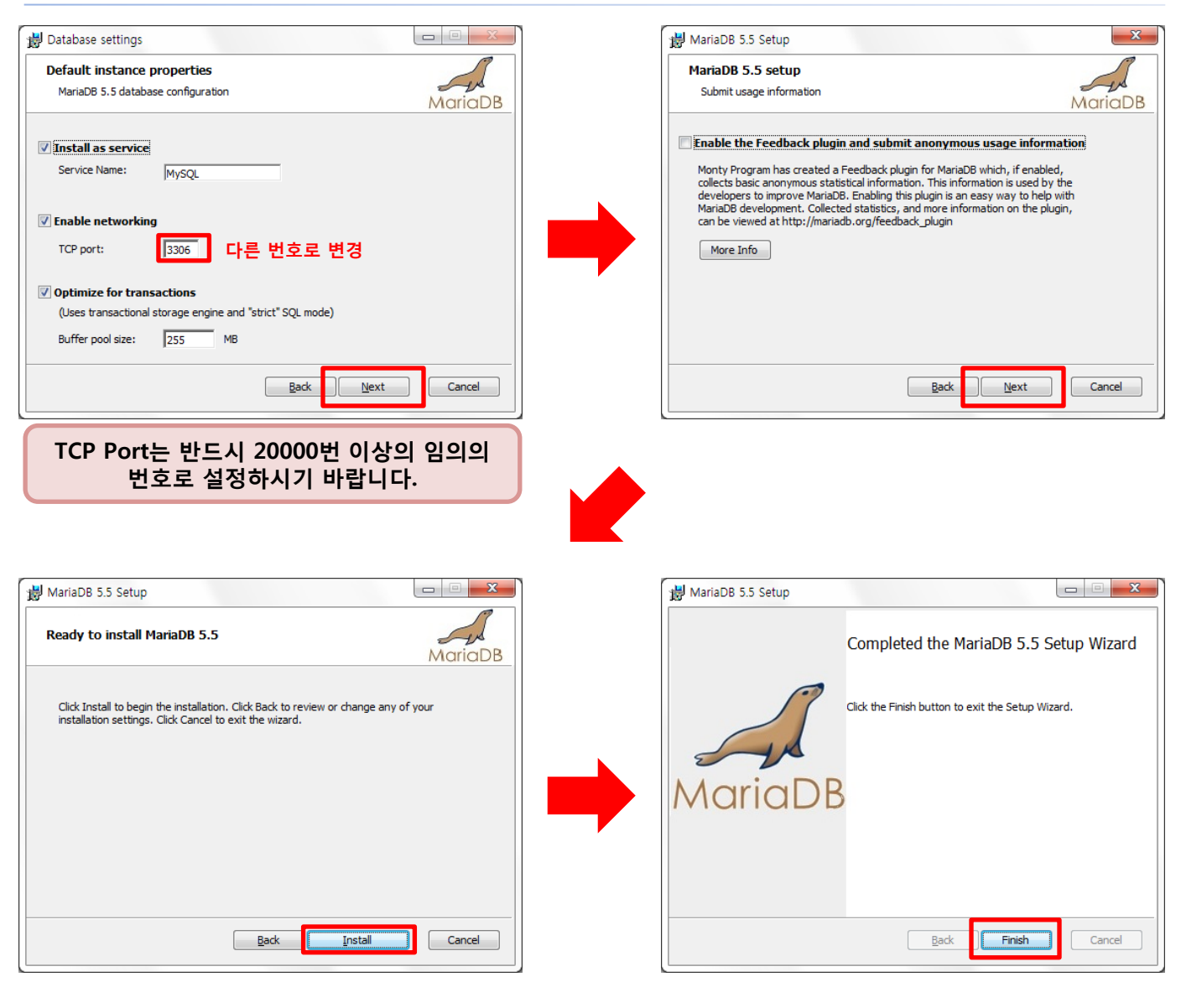

#### - DB Path 추가(윈도우 7, Server 2008)

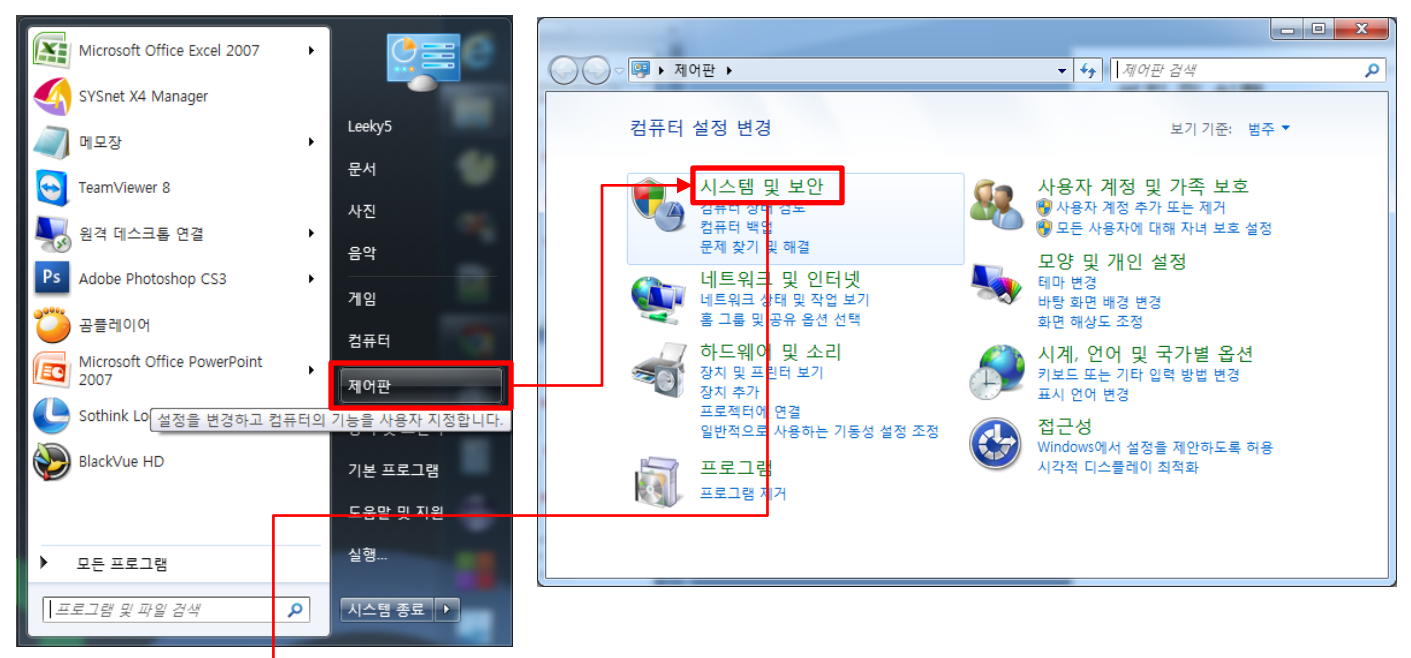

|                                                                                                    |                                                                                                    |   |                                                                                                    |                                                                                                    | /// ·····                              |       |
|----------------------------------------------------------------------------------------------------|----------------------------------------------------------------------------------------------------|---|----------------------------------------------------------------------------------------------------|----------------------------------------------------------------------------------------------------|----------------------------------------|-------|
| 중 ♥ ♥ 제어판 ▶ 시스템 및 보안 ▶                                                                                                | <ul> <li>✓ 4→ 제어판 검색</li> <li>𝒫</li> </ul>                                                                                                    | 4 | 😋 🔍 ♥ 👰 ▶ 제어판 ▶ 시스                                                                                                    | 느템 및 보안 ▶ 시스템                                                                                                    | <ul> <li>◀</li> <li>제어판 검색</li> </ul>  | م     |
| 지 아관 통<br>- 시스템 및 보안<br>네트워크 및 인터넷<br>하드웨이 및 소리<br>프로그램<br>사용자 계정 및 가족 보호<br>모양 및 개안 설정<br>시계, 안어 및 국가별 옵션<br>접근성<br> | 1 센터<br>류파의 상태 전로 및 문제 백결 │ ● 사용자 계정 컨트롤 설정 변경  <br>방학인 컴퓨터 문제 백결 │ 컴퓨터를 이전 시점으로 복합<br>///dows 방화벽<br>-// //dows 방화벽<br>-// //dows 방화벽<br>-// //dows 방화벽<br>-// //dows 방화벽<br>-// //dows 방화벽<br>-// //dows // //dows // //dows //dows //<br>-// //dows //dows //dows //dows //<br>-// //dows //dows //dows //dows //dows //dows //<br>-// //dows //dows // |   | 재어판 흥<br>중지 관리자<br>2 원격 설정<br>2 시스템 보호<br>2 교급 시스템 설정<br>2 교급 시스템 설정<br>2 고급 시스템 설정<br>2 대<br>4 대<br>2 내 이상 Update<br>성능 정보 및 도구 | 컴퓨터에 대한 기본 :<br>Windows 버전<br>Windows 7 Ultimate K<br>Copyright © 2009 Micr<br>reserved.<br>Service Pack 1<br>시스템<br>제조업체:<br>등급:<br>프로세서:<br>설치된 메모리(RAM):<br>시스템 종류:<br>편 및 타지: | 정보 보기<br>osoft Corporation. All rights | msi . |

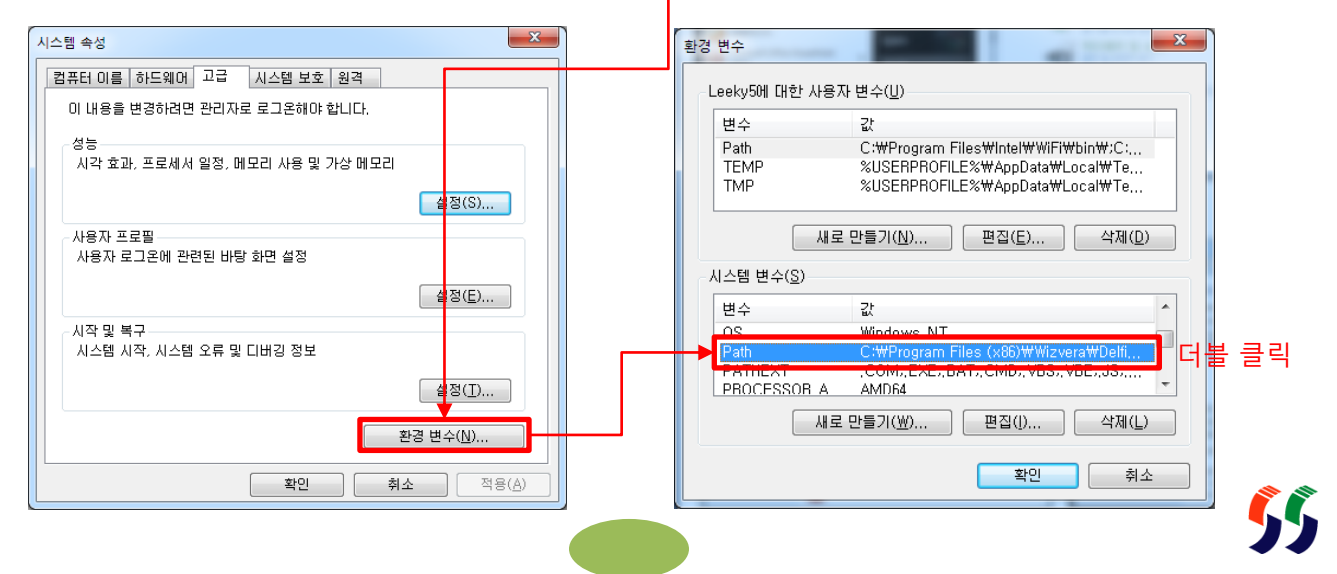

| 시스템 변수 편집                      | ×                                                       |                                                                  |
|--------------------------------|---------------------------------------------------------|------------------------------------------------------------------|
| 변수 이름( <u>N</u> ):<br>변수 값(⊻): | Path<br>5₩bin;C:₩Program Files₩MariaDB 5,5₩bin<br>확인 취소 | 기존 Path에 ';Bin 경로 추가(기본경로는<br>C:₩Program Files₩MariaDB 5.5₩bin)' |

여기까지 완료 후 컴퓨터를 재부팅하시기 바랍니다.

#### - DB Path 추가(XP, Server 2003)

| Nindows 카탈로그                                   |                                                                                                    |
|------------------------------------------------|----------------------------------------------------------------------------------------------------|
|                                                |                                                                                                    |
| Windows Update                                 | 주소(12) 🕞 제어판 🔹 💽 이동                                                                                                    |
| <u>알</u> 입                                     | > 게임 컨트롤러 조이스틱 및 게임 패드와 같은 게임 컨트롤러 하드웨어를 추가, 제계 및 구성합니다.           및 관리 도구         사용자 컴퓨터의 관리 설정을 구성합니다.           및 관리 도구         사용자 컴퓨터의 관리 설정을 구성합니다.           ● 국가 및 언어 옵션         언어, 숫자. 시간 및 날짜에 대한 표시 설정을 사용자가 지정합니다.           >> 금괄         사용자 컴퓨터에 콜륨을 추가, 변경, 관리합니다. |
| 토 🔚 프로그램(P)                                    | · 양날짜 및 시간 컴퓨터의 날짜, 시간, 표준 시간대를 설정합니다.<br>• 내게 필요한 옵션 사용자의 시력, 형력, 기동성에 따라 컴퓨터 설정을 조정합니다.                                                                                                    |
| · 문서(D)                                        | ♥ 네트워크 연결 다른 컴퓨터나 네트워크 및 인터넷에 영찰합니다. ♥ 디스플레이 백그라운드, 화면 보호기, 색, 글을 크기 및 화면 해상도 등의 바탕 화면 모양을 변경합니다. > 고이에서 유생 특 백관하며 다.                                                                                                    |
| 900년 - 전 설정( <u>S</u> ) - 전 제어판( <u>C</u> )    | 이 마우스 다하는 김 다음은 김 다음은 감독 이 마우스 설정을 사용자 지정합니다.<br>이 마우스 아주 가격, 두반 클릭 속도, 마우스 포인터, 움직일 속도 등의 마우스 설정을 사용자 지정합니다.<br>이 사운드 및 오디오 장치 사용자 컴퓨터에 대한 소리 구성표를 변경하고 스미커 및 녹음 장치 설정을 구성합니다.<br>에 사용자 컴퓨터에 대한 소리 구성표를 변경하고 스미커 및 녹음 장치 설정을 구성합니다.                                                 |
| 00<br>8 → 검색(C) → S 프리티미 패스(D)                 | 다 소체다 및 카베라 수차 세계 및 구영합니다.<br>· · · · · · · · · · · · · · · · · · ·                                                                                                     |
| 정 프린디 및 지원(H) 🛃 작업 표시줄 및 시작 메뉴(I)              | ✔ 음향 택스트 음상 변환 및 음성 인식에 대한 설정을 변경합니다(설치된 경우). ♡ 인터넷 옵션 인터넷 표시 및 연결 성정을 구성합니다. ▲ 자동 업데이트 Windows에서 자동으로 중요 업데이트를 설치                                                                                                    |
| 중 종 <sup>-</sup> 실행( <u>B</u> )                | ▲ 작업 표시줄 및 시작 매부, 표시되는 한부의 우형 및 표시 방법 등과 같은 시작 매부 및 작업 표시줄 설정을 사용자 지정합니다.<br>위 저장된 사용자 이를 및 한 호 네트워크 서비의 저장된 자격 증명을 관리합니다.<br>에 전환 옵션 컴퓨터에 대한 결전 설정을 구성합니다.<br>▲ 전화 및 모뎀 옵션 전화 걸기 규칙 및 모뎀 설정을 구성합니다. — —                                                                             |
| · · · · · · · · · · · · · · · · · · ·          | ▶키분드 카세 깜박입 속도 및 문자 반복 속도 등의 키보드 설정을 사용자 지정하였니다.<br>(2) 특히 음선 파일 및 특데 표시를 사용자가 지정하고, 파일 착장인 여길을 변경하고, 네트워크 파일을 오프라인에서 사용할<br>한 프로그램 후 가/제거 프로그램 및 Windows 구성 요소를 추가하거나 제가합니다.<br>▲) 프리너 및 빠스 성격다 및 바                                                                                 |
| 🛃 🖓 🎯 🏉 🧕 👔 제목 없음 - 그림판                        | · 물신터 및 텍스 · 물시되어 있는 콘턴터 및 텍스 콘턴터를 표시하며, 세도 추가하는 것을 도와됩니다.<br>▲ · · · · · · · · · · · · · · · · · · ·                                                                                                    |
|                                                | <u>,                                     </u>                                                                                                    |
| 시스템 등록 정보 ? 🛛                                  | 환경 변수 ? 🗙                                                                                                    |
| 일반   컴퓨터 이름 하드웨어 고급 ] 자동 업데이트   원격             |                                                                                                    |
| 이 내용을 변경하려면 관리자로 로 고온해야 합니다.                   | Administrator에 대한 사용사 변수(①)                                                                                                    |
| 성능 시간 승규는 프로세서 일정, 메모리 사용 및 가산 메모리             | TEMP %USERPROFILE%\Local Settings\Temp                                                                                                    |
|                                                |                                                                                                    |
|                                                |                                                                                                    |
| 사용자 프로필<br>사용자 로그온에 관련된 바탕 화 <mark>명</mark> 설정 | 새로 만들기( <u>N</u> ) 편집( <u>E</u> ) 삭제( <u>D</u> )                                                                                                    |
| 석전(F)                                          | - 시스템 변수( <u>S</u> )                                                                                                    |
|                                                |                                                                                                    |
| 시스템 시작, 시스템 오류 및 디버킹 정보                        | Norman Hanner 1 1 1 1 1 1 1 1 1 1 1 1 1 1 1 1 1 1 1                                                                                                    |
| 설정(I)                                          |                                                                                                    |
|                                                |                                                                                                    |
| 환경 변수( <u>N</u> ) 오류 보고( <u>R</u> )            | 새로 만들기(땐) 편집(!) 작세(L)                                                                                                    |
|                                                | 확인 취소                                                                                                    |
|                                                |                                                                                                    |
|                                                |                                                                                                    |
| 시스템 변수 편집                                      | ?   x                                                                                                    |
|                                                |                                                                                                    |
| 변수 이름( <u>N</u> ): Path                        |                                                                                                    |
| 변수 값(⊻): Wbem:C:₩Program Files₩MariaDB 5,5%    | が、 C WProgram FilesWMariaDB 5 5Wbin)'                                                                                                    |
| 확인 취소                                          |                                                                                                    |

### 여기까지 완료 후 컴퓨터를 재부팅하시기 바랍니다!

#### - DB 스키마 설치

DB에 데이터가 저장되기 위한 테이블 및 기타 여러 사항들을 설치하기 위한 절차입니다.

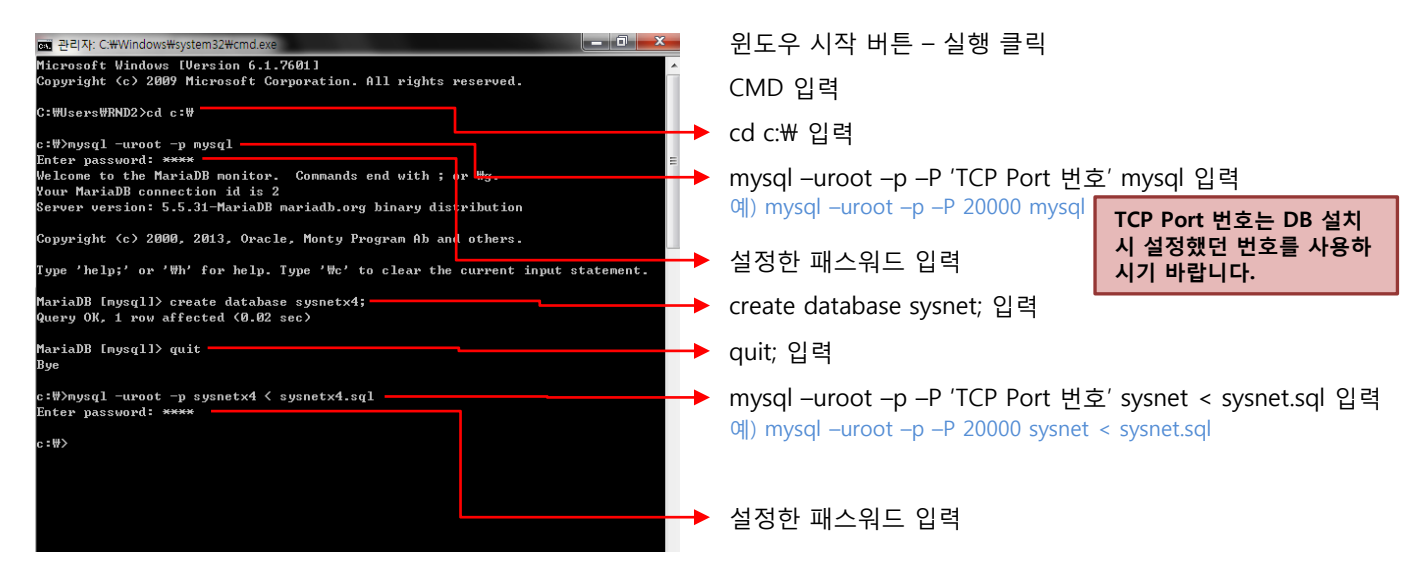

#### - DB 유저 추가

DB 보안 강화의 이유로 root 유저가 아닌 시스넷X2용 유저를 별도로 생성하여 이용한다.

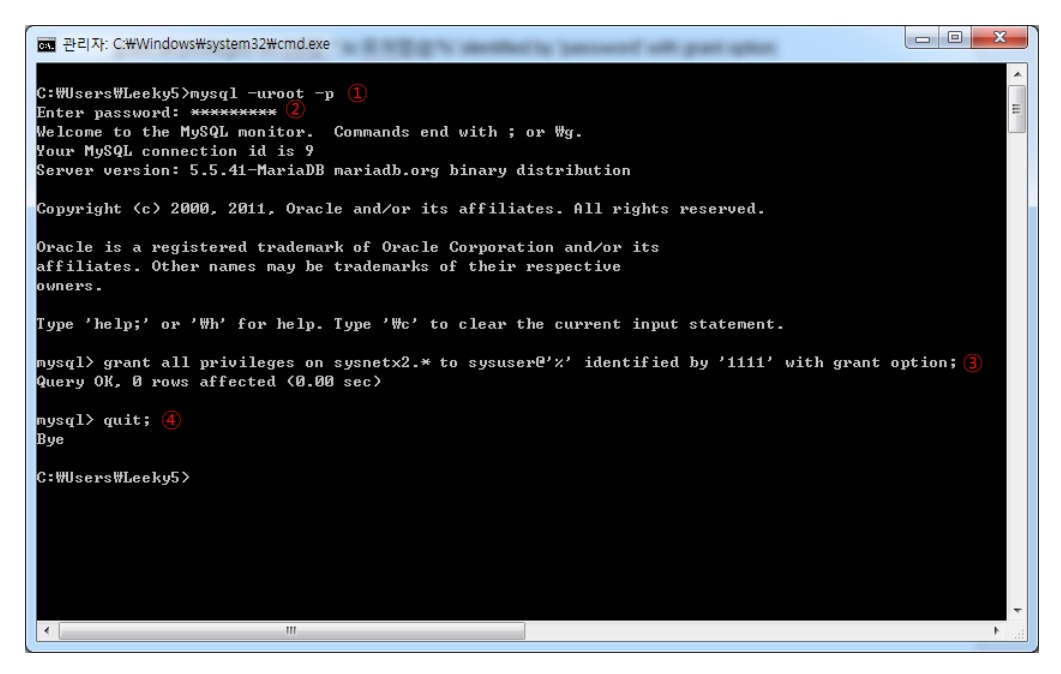

- ① mysql -uroot -p mysql 입력
- ② 패스워드 입력
  - grant all privileges on DB명.\* to 새 유저명@'%' identified by '새 패스워드' with grant option; 입력
    - DB명 : 위 DB 스키마 설치과정에서 설정했던 DB명 입력. 위 예에서는 sysnet으로 설정됨.
    - 새 유저명 : X2 서버와 클라이언트에서 사용될 DB User ID. 임의로 입력.
    - 새 패스워드 : X2 서버와 클라이언트에서 사용될 DB User Password. 가급적 특수기호, 숫자, 알파벳을 혼합 해서 입력
- ④ quit; 입력

(3)

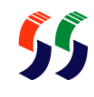

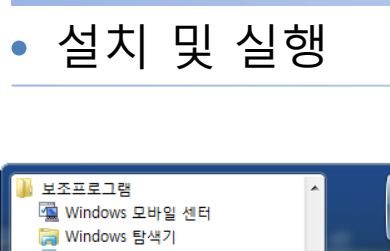

| 위 작업시 Vista 이후 버전의 윈도우에서는 명령 실행시 오류가      |
|-------------------------------------------|
| 발생하는 경우가 있습니다. net stop mysql 명령같은 경우가 대표 |
| 적인데 이런 경우 콘솔창을 관리자모드에서 실행하시기 바랍니다.        |
| 콘솔창은 "윈도우 시작버튼 – 모든 프로그램 – 보조 프로그램 –      |
| 명령 프롬프트" 라는 이름으로 있게 되는데 여기서 마우스 오른쪽       |
| 버튼을 클릭하여 "관리자 권한으로 실행"을 클릭하시면 됩니다.        |

|                                                                                                    |                                 |                                                                                                    |                  |                   | <b>@</b> |
|----------------------------------------------------------------------------------------------------|---------------------------------|----------------------------------------------------------------------------------------------------|------------------|-------------------|----------|
| <ul> <li>▶ 보조프로그램</li> <li>♥ Window</li> <li>♥ Window</li> <li>■ 계산기</li> <li>Ø 그림판</li> <li>Ø 그림판</li> <li>♥ 너트워크</li> <li>한 녹음기</li> <li>⑧ 동기화 신</li> <li>● 메모장</li> </ul>                                                                                                    | 램<br>s 모ㅂ<br>s 탐식<br>L 프로<br>센터 | ⊦일 센터<br>객기<br>로젝터에 연결                                                                                                    | *                | leeky<br>문서<br>사진 |          |
| Image: Second Second Seco |                                 | 알집으로 압축하기(L)<br>네이트 메일로 파일 전<br>파일 위치 일기(0)<br>관리자 권한으로 실행<br>Take ownership<br>알악으로 검사하기(V)<br>"cmd.zip" 으로 압축적<br>Git Init Here<br>Git Bash<br>Edit with Notepad++<br>작업 표시줄에 고정(K<br>시작 메뉴에 고정(U)<br>이전 버전 복원(U)<br>보내기(N)<br>잘라내기(T)<br>복사(C)<br>식제(D)<br>이름 바꾸기(M) | 년송<br>((A)<br>파기 | (Q)               |          |

#### - 서버 프로그램 설치

제공받으신 SYSnetX4\_Server\_nawootec.exe 파일을 실행하시기 바랍니다. 그 다음은 아래의 절차대로 설치를 진행하시기 바랍니다.

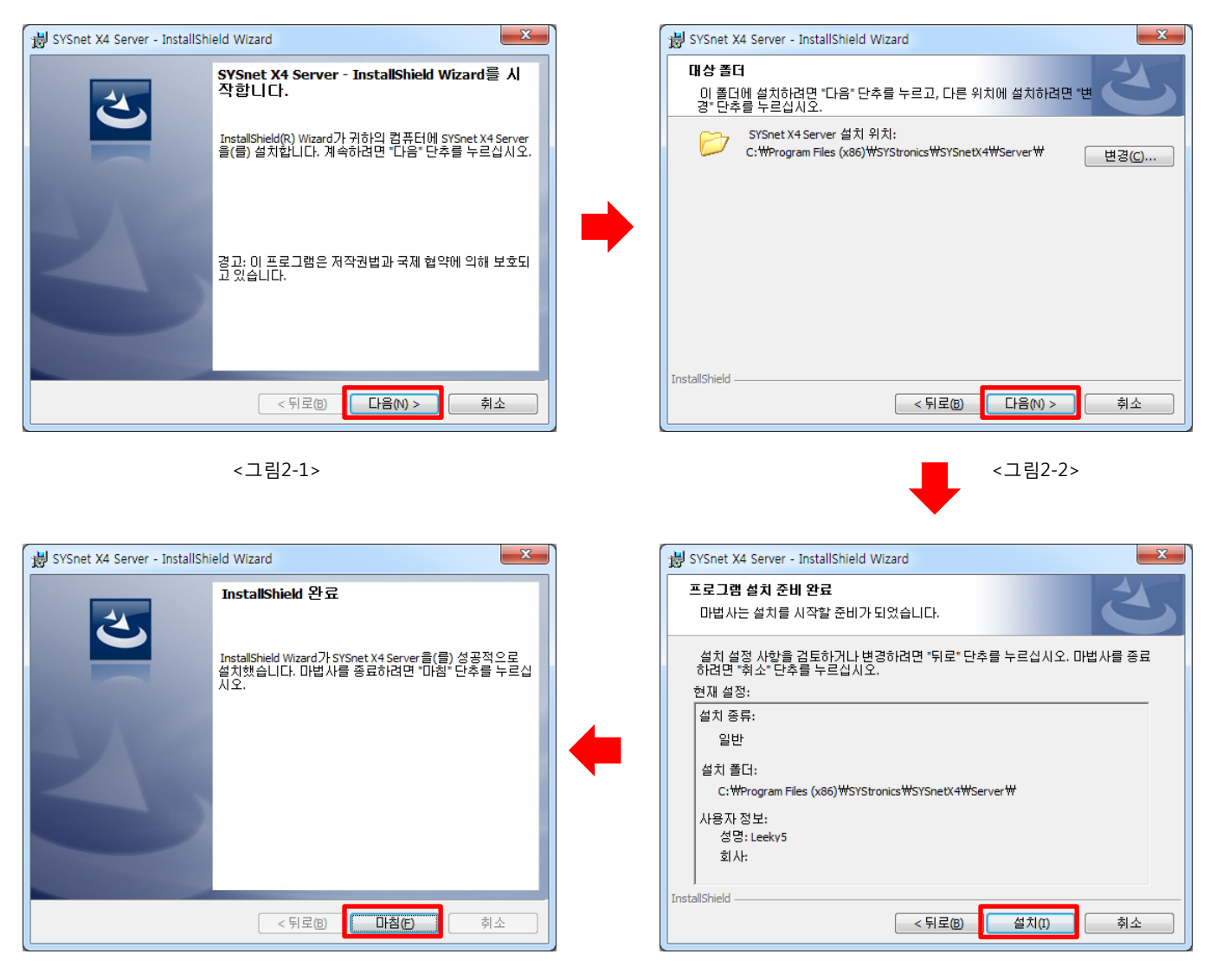

<그림2-4>

<그림2-3>

### 설치 및 실행

#### - 방화벽 등록

서버 프로그램은 에이전트 PC, 클라이언트 및 매니저와 TCP/IP 통신하기 위해 각각 7891번, 8891번, 9891번 포트를 이용합니다. 이는 사용자가 바꿀 수 있지만 기본값은 7891번, 8891번, 9891번입니다. 그래서 제어판에 방화벽에 7891 번, 8891번, 9891번 포트는 통신이 가능하도록 오픈시켜야 합니다. 다음은 방화벽을 오픈하는 방법입니다.

- XP인 경우

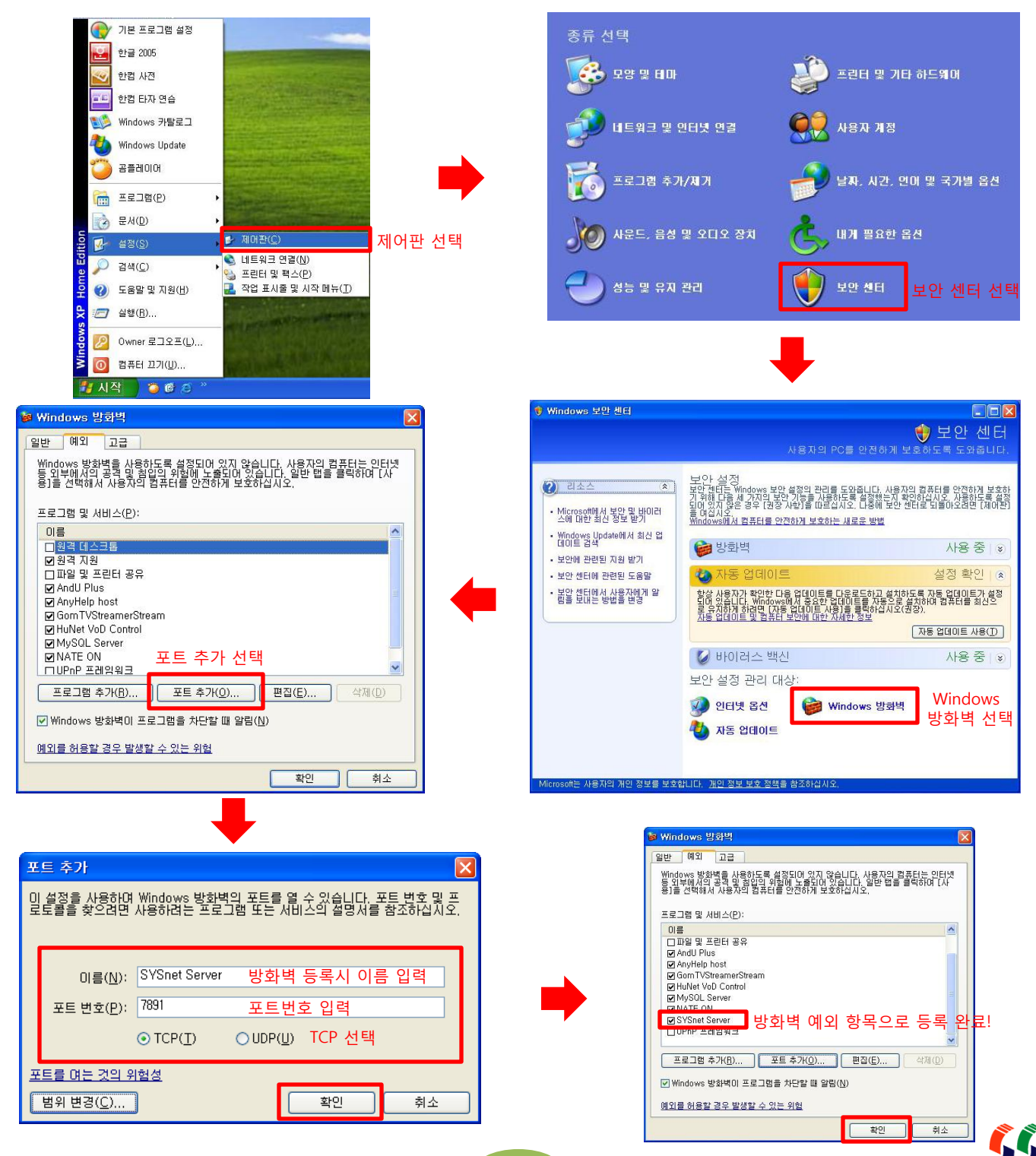

#### - 윈도우 Vista, 7, Server 인 경우

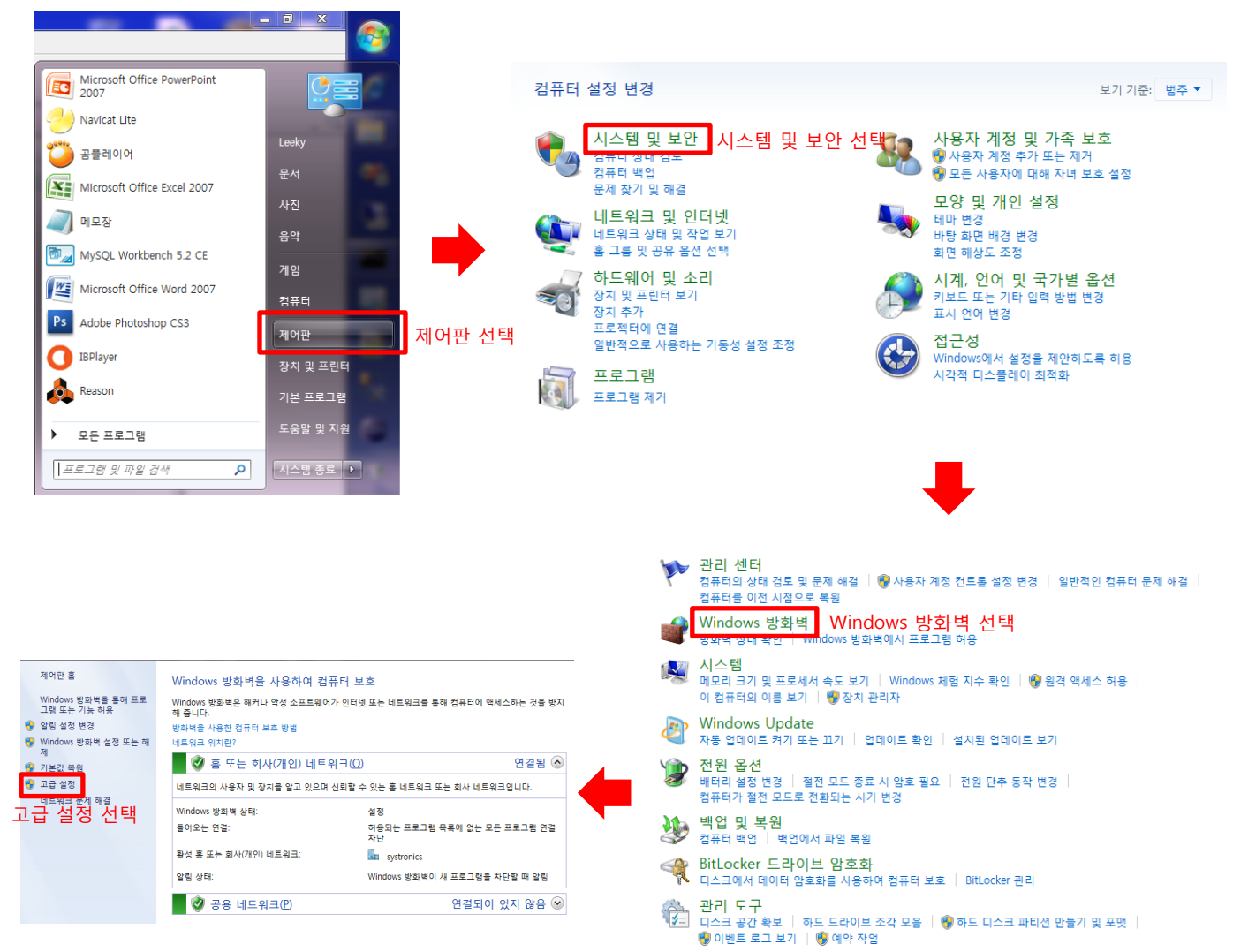

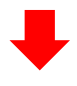

Tenovo 전원 제어

#### Lenovo - 지문 인식기

▶ 지문 등록 | 지문 데이터 제거

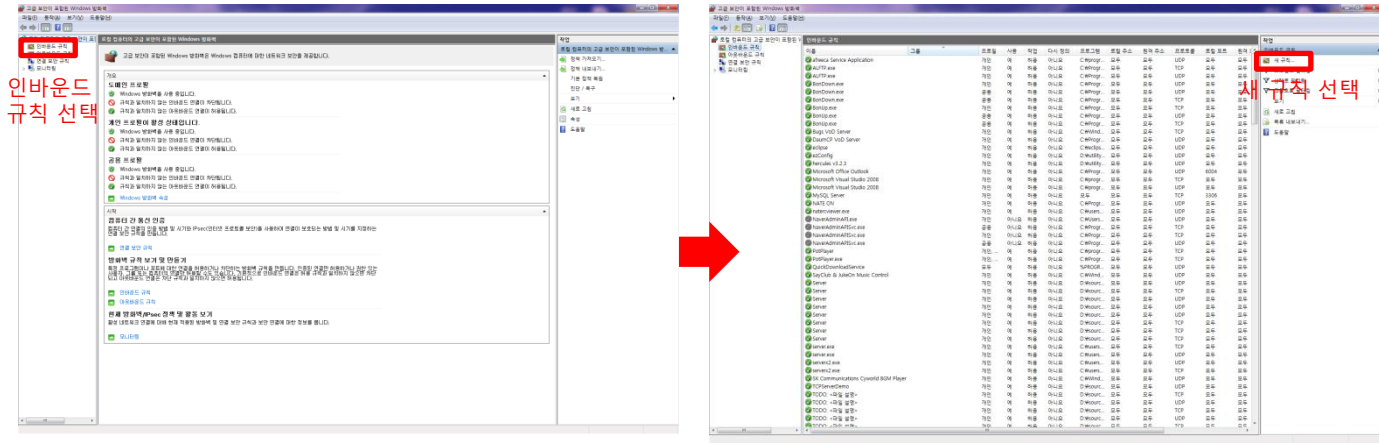

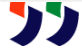

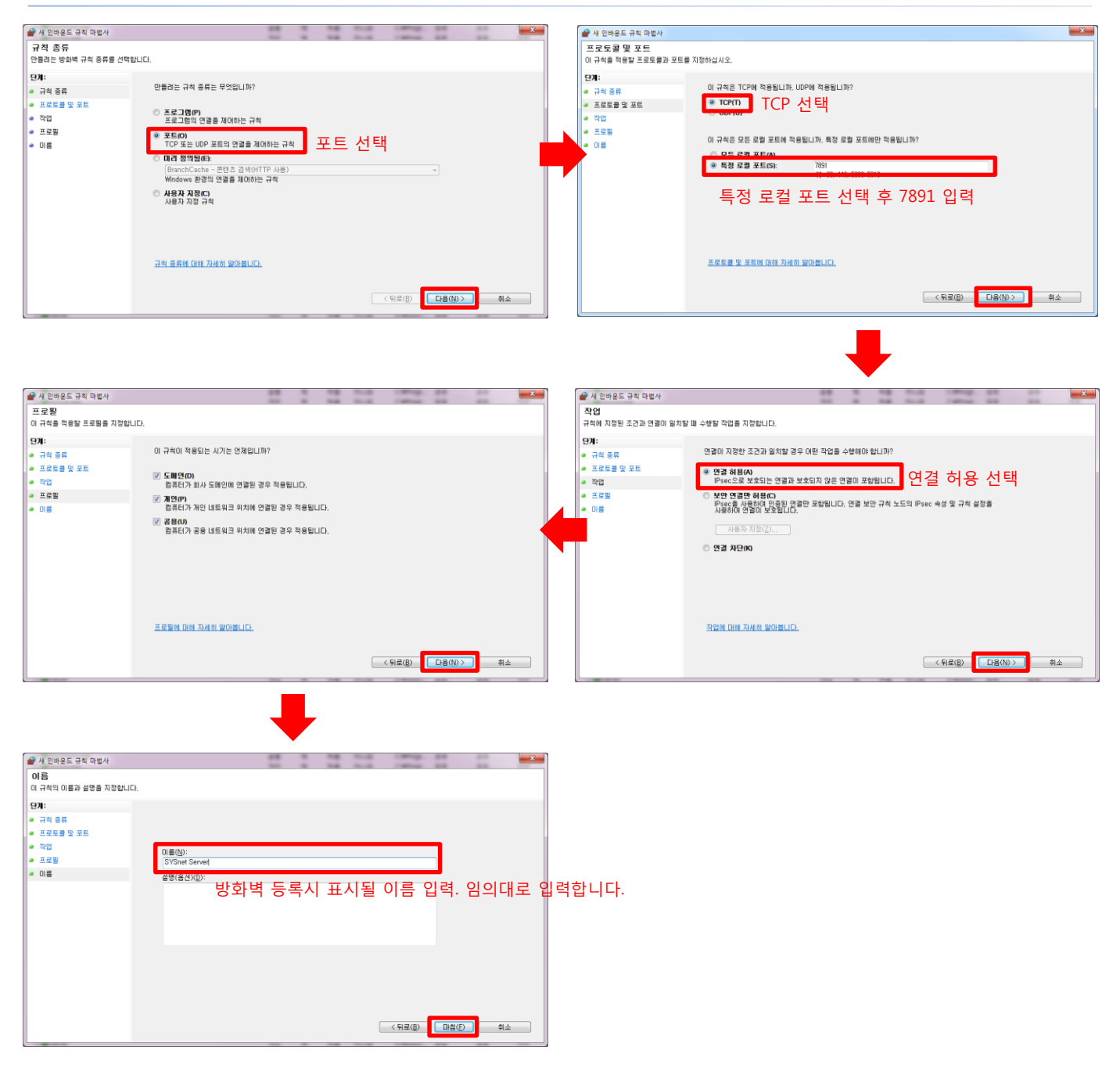

위와 같은 방법으로 매니저 포트(기본값:9891번)도 등록합니다.

#### - 서버 프로그램 실행

1. 제어판 – 관리도구 – 서비스를 실행하면 아래와 같은 시스템에서 실행중인 서비스 리스트가 나타납니다.

| 🔍 서비스       |                                          |                                                                  |                                                                                                    |                   |                     |
|-------------|------------------------------------------|------------------------------------------------------------------|----------------------------------------------------------------------------------------------------|-------------------|---------------------|
| 파일(E) 동작(A) | 보기(V) 도움말(H)                             |                                                                  |                                                                                                    |                   |                     |
|             | Q 🔜 🛛 📰 🕨 🔳 🗤                            |                                                                  |                                                                                                    |                   |                     |
| 🔍 서비스(로컬)   | 이 서비스(로컬)                                |                                                                  |                                                                                                    |                   |                     |
|             | SYSnet X4 Server                         | 이름                                                               | 설명                                                                                                    | 상태                | 시작 유형 ^             |
|             | 서비스 <u>시작</u>                            | SNMP Trap<br>Software Protection                                 | 로컬 또는 원격 SNMP(Simple Network Management Protoco<br>Windows 및 Windows 응용 프로그램의 디지털 라이선스를 다<br>소프트웨어 라이선스 전통 이주과 약리은 제고하니다.    |                   | 수동<br>자동<br>스동      |
|             | 설명:<br>This is a SYSnetX4 Server made by | SQL Server (SQLEXPRESS)                                          | 그=데이 데이드_ 항점 단당의 물람을 세망합니다.<br>데이터의 저장, 처리 및 제어된 액세스와 빠른 트랜잭션 처리<br>Active Directory와의 통합을 가능하게 합니다.                         | 시작됨               | 구 6<br>자동<br>사용 안 1 |
|             | STSUORICS.                               | Q SQL Server Browser<br>Q SQL Server VSS 기록기<br>Q SSDP Discoverv | 클라이언트 컴퓨터에 SQL Server 연결 정보를 제공합니다.<br>Windows VSS 인프라를 통해 Microsoft SQL Server를 백업/복<br>UPnP 장치와 같이 SSDP 건색 프로토콜을 사용하는 네트워크 | 시작됨<br>시작됨<br>시작됨 | 자동<br>자동<br>수동      |
|             |                                          | Superfetch                                                       | 지속적으로 시스템 성능을 유지하고 향상시킵니다.                                                                                                   | 시작됨               | 자동                  |
|             |                                          | SYSnet X4 Server                                                 | This is a SYSnetX4 Server made by SYStronics.                                                                                |                   | 자동                  |
|             |                                          | System Event Notification Service                                | 시스템 이벤트를 모니터링하고 구독자를 이벤트의 COM+ 이<br>Tablet PC 펜 및 잉크 기능 사용                                                                   | 시작됨               | 자동<br>수동            |
|             |                                          | 🔍 Task Scheduler                                                 | 사용자가 컴퓨터에서 자동화된 작업을 구성하고 예약할 수 있                                                                                             | 시작됨               | 자동                  |
|             |                                          | TCP/IP NetBIOS Helper Te.Service                                 | NetBIOS over TCP/IP(NetBT) 서비스 및 NetBIOS 이름 확인 지                                                                             | 시작됨               | 자동<br>수동            |
|             |                                          | 🔍 TeamViewer 9                                                   | TeamViewer Remote Software                                                                                                   | 시작됨               | 자동                  |
|             |                                          | 🖏 Telephony                                                      | 로컬 컴퓨터에서 그리고 LAN을 통해 서비스를 실행 중인 서                                                                                            |                   | 수동                  |
|             |                                          | 🔍 Themes                                                         | 사용자 경험 테마 관리를 제공합니다.                                                                                                    | 시작됨               | 자동                  |
|             |                                          | 🔍 Thread Ordering Server                                         | 특정 기간 동안 스레드 그룹을 순서대로 실행합니다.                                                                                                 |                   | 수동                  |
|             |                                          | TPM Base Services                                                | 시스템 구성 요소 및 응용 프로그램에 하드웨어 기반 암호화                                                                                             |                   | 수동                  |
|             |                                          | 🔍 UPnP Device Host                                               | 이 컴퓨터에서 UPnP 장비 호스팅을 허용합니다. 이 서비스를                                                                                           |                   | 수동                  |
|             |                                          | Ilcar Drofile Sanvice                                            | 이 게비스트 사요자 프로프은 로드치고 어르드하니다. 이 서                                                                                             | 시자되               | TIE *               |
|             | ·<br>확장 (표준/                             |                                                                  |                                                                                                    |                   |                     |
|             |                                          |                                                                  |                                                                                                    |                   |                     |

2. SYSnet X4 Server 클릭 – 좌상단 시작 클릭

| 3. 서비스        |                                          |                                                                                                    |                                                                                                    |     | • ×            |
|---------------|------------------------------------------|----------------------------------------------------------------------------------------------------|----------------------------------------------------------------------------------------------------|-----|----------------|
| 파일(E) 동작(A) ! | 보기(V) 도움말(H)                             |                                                                                                    |                                                                                                    |     |                |
|               | à 📑 🛛 📰 📄 🖬 🕩 🖬                          |                                                                                                    |                                                                                                    |     |                |
| 🔍 서비스(로컬)     | 🔍 서비스(로컬)                                |                                                                                                    |                                                                                                    |     |                |
|               | SYSnet X4 Server                         | 이름                                                                                                    | 설명                                                                                                    | 상태  | 시작 유형 ^        |
|               | 서비스 <u>중지</u><br>서비스 <u>다시 시작</u>        | SNMP Trap<br>Software Protection<br>SPP Notification Service                                                    | 로컬 또는 원격 SNMP(Simple Network Management Protoco<br>Windows 및 Windows 응용 프로그램의 디지털 라이선스를 다<br>소프트웨어 라이선스 정품 인증과 알림을 제공합니다. |     | 수동<br>자동<br>수동 |
|               | 설명:<br>This is a SVSnatV4 Sanver made by | SQL Server (SQLEXPRESS) SQL Server Active Directory Helper                                                      | 데이터의 저장, 처리 및 제어된 액세스와 빠른 트랜잭션 처리<br>Active Directory와의 통합을 가능하게 합니다.                                                     | 시작됨 | 자동<br>사용 안 1   |
|               | SYStronics.                              | SQL Server Browser                                                                                              | 클라이언트 컴퓨터에 SQL Server 연결 정보를 제공합니다.<br>Windows VSS 이프라르 토체 Microsoft SQL Server를 배어/분                                     | 시작됨 | 자동             |
|               |                                          | SSDP Discovery                                                                                                  | UPnP 장치와 같이 SSDP 검색 프로토콜을 사용하는 네트워크                                                                                       | 시작됨 | 수동             |
|               |                                          | 🔍 Superfetch                                                                                                    | 지속적으로 시스템 성능을 유지하고 향상시킵니다.                                                                                                | 시작됨 | 자동             |
|               |                                          | 🖏 SYSnet X4 Server                                                                                              | This is a SYSnetX4 Server made by SYStronics.                                                                             | 시작됨 | 자동             |
|               |                                          | System Event Notification Service<br>Tablet PC Input Service                                                    | 시스템 이벤트를 모니터링하고 구독자를 이벤트의 COM+ 이<br>Tablet PC 펜 및 잉크 기능 사용                                                                | 시작됨 | 자동<br>수동       |
|               |                                          | 🖓 Task Scheduler                                                                                                | 사용자가 컴퓨터에서 자동화된 작업을 구성하고 예약할 수 있                                                                                          | 시작됨 | 자동             |
|               |                                          | CP/IP NetBIOS Helper                                                                                            | NetBIOS over TCP/IP(NetBT) 서비스 및 NetBIOS 이름 확인 지                                                                          | 시작됨 | 자동             |
|               |                                          | Canal Te.Service                                                                                                |                                                                                                    |     | 수동 📃           |
|               |                                          | 🔍 TeamViewer 9                                                                                                  | TeamViewer Remote Software                                                                                                | 시작됨 | 자동             |
|               |                                          | 🔍 Telephony                                                                                                    | 로컬 컴퓨터에서 그리고 LAN을 통해 서비스를 실행 중인 서                                                                                         |     | 수동             |
|               |                                          | 🔍 Themes                                                                                                    | 사용자 경험 테마 관리를 제공합니다.                                                                                                    | 시작됨 | 자동             |
|               |                                          | 🌼 Thread Ordering Server                                                                                        | 특정 기간 동안 스레드 그룹을 순서대로 실행합니다.                                                                                              |     | 수동             |
|               |                                          | Canal Services                                                                                                  | 시스템 구성 요소 및 응용 프로그램에 하드웨어 기반 암호화                                                                                          |     | 수동             |
|               |                                          | 🐫 UPnP Device Host                                                                                              | 이 컴퓨터에서 UPnP 장비 호스팅을 허용합니다. 이 서비스를                                                                                        |     | 수동             |
|               |                                          | () Hear Drofila Sanvica                                                                                         | 이 서비스트 사요자 프로프은 로드치고 어르드하니다. 이 서                                                                                          | 시자되 | TL <u>E</u> *  |
|               | 화자 (표준 /                                 | Name of the second second second second second second second second second second second second second second s |                                                                                                    |     |                |
|               | (30/(22/                                 |                                                                                                    |                                                                                                    |     |                |

3. 에러없이 중지와 다시 시작이 표시되면 정상

4. 웹브라우저 실행 후 주소창에 localhost:6981 입력

| Application                                                     | Connection-                | 50      | Connections           | 0 |
|-----------------------------------------------------------------|----------------------------|---------|-----------------------|---|
| Version : 2.0.0<br>Description : Nawootec_Customized            | Max Manager :<br>Max SPP : | 10<br>5 | Manager :<br>Viewer : | 0 |
| Last updated : 2014.10.08<br>Server start : 2014/10/13 16:19:49 |                            |         | Web :                 | 2 |
|                                                                 |                            |         |                       |   |
|                                                                 |                            |         |                       |   |
|                                                                 |                            |         |                       |   |
|                                                                 |                            |         |                       |   |

5. 위와 같이 서버 정보가 표출되면 정상적으로 서버가 실행된 것입니다.

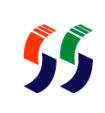

## • 서버 정보

서버 정보는 웹브라우저를 통해서 확인할 수 있습니다.

| Application  |                              |  |  |  |
|--------------|------------------------------|--|--|--|
| Name         | 서버 프로그램 이름                   |  |  |  |
| Version      | 서버 버전                        |  |  |  |
| Description  | 서버 부가 설명                     |  |  |  |
| Last Updated | 서버 최종 업데이트 날짜                |  |  |  |
| Server start | 서버 프로그램 시작 시간                |  |  |  |
| Connection   |                              |  |  |  |
| Max Agent    | 서버가 관리할 수 있는 최대 에이전트 수       |  |  |  |
| Max Manager  | 서버에 접속할 수 있는 최대 매니저 동시 접속수   |  |  |  |
| Max SPP      | 에이전트당 접속할 수 있는 최대 모바일 동시 접속수 |  |  |  |
| Connections  |                              |  |  |  |
| Agent        | 서버에 접속중인 에이전트 수              |  |  |  |
| Manager      | 서버에 접속중인 매니저 수               |  |  |  |
| Vieiwer      | 서버에 접속중인 모바일 수               |  |  |  |
| Web          | 서버에 접속중인 웹브라우저 수             |  |  |  |

22

# • 서버 설정

서버 설정은 웹브라우저를 통해서 수행합니다. 주소창에 localhost:6981를 입력하신 후 **Setup**을 클릭하시기 바랍니 다. 6981(포트번호)는 설정 여부에 따라 달라질 수 있습니다.

| ocalhost.6981<br>제이 활용                                                                  | ■ Daum - 상황이 바 ■ 네이버 :: 나의<br>CIVCI                                                   | 경쟁 🖁 Google 스크인드로이드 쿱 : 언                               | <b>늘</b> 시스트로닉스(주) 업 | 월 <sup>4</sup> On-line CRC calcula � 안드로이드셔!             | 이드 🎽 역브피아 :: 개별자 🗎 이 📘 미 |
|-----------------------------------------------------------------------------------------|---------------------------------------------------------------------------------------|---------------------------------------------------------|----------------------|----------------------------------------------------------|--------------------------|
| Application<br>Name :<br>Version :<br>Description :<br>Last updated :<br>Server start : | SYSnet X4 Server<br>2.0.0<br>Nawootec_Customized<br>2014.10.08<br>2014/10/13 16:19:49 | Connection<br>Max Agent :<br>Max Manager :<br>Max SPP : | 50<br>10<br>5        | Connections<br>Agent :<br>Manager :<br>Viewer :<br>Web : | 0<br>0<br>0<br>2         |

| DB Setup         |                                                                                 |  |  |  |
|------------------|---------------------------------------------------------------------------------|--|--|--|
| ID               | DB에 접속할 수 있는 ID입니다.                                                             |  |  |  |
| Port             | DB에 접속시 사용되는 포트번호입니다.                                                           |  |  |  |
| Password         | DB에 접속시 사용되는 비밀번호입니다.                                                           |  |  |  |
| Name             | 접속할 DB 이름입니다.                                                                   |  |  |  |
| Address          | DB가 설치된 시스템의 IP주소입니다. 서버 프로그램과 같은 시스템에 설치된 경우 <b>127.0.0.1</b> 로<br>설정하시기 바랍니다. |  |  |  |
| Connection Pool  | DB 커넥션 풀 개수입니다.                                                                 |  |  |  |
| Connection Setup |                                                                                 |  |  |  |
| Agent Port       | 에이전트가 서버에 접속시 사용될 포트번호입니다.                                                      |  |  |  |
| Agent Backlog    | 에이전트가 서버에 접속 시도시 최대로 대기시킬 수 있는 에이전트 수입니다.                                       |  |  |  |
| Viewer Port      | 모바일이 서버에 접속시 사용될 포트번호입니다.                                                       |  |  |  |
| Viewer Backlog   | 모바일이 서버에 접속 시도시 최대로 대기시킬 수 있는 모바일 수입니다.                                         |  |  |  |
| Mananger Port    | 매니저가 서버에 접속시 사용될 포트번호입니다.                                                       |  |  |  |
| Manager Backlog  | 매니저가 서버에 접속 시도시 최대로 대기시킬 수 있는 매니저 수입니다.                                         |  |  |  |
| Web Port         | 웹브라우저로 서버에 접속시 사용될 포트번호입니다.                                                     |  |  |  |
| Web Backlog      | 웹브라우저로 서버에 접속 시도시 최대로 대기시킬 수 있는 웹브라우저 수입니다.                                     |  |  |  |

# • 서버 설정

| Communication Setup   |                                                                          |
|-----------------------|--------------------------------------------------------------------------|
| Agent No response     | 임의의 에이전트로부터 최종 데이터가 수신된 시간이 얼만큼 경과할 경우 무응답이라고 판단할<br>지를 설정합니다. 단위는 초입니다. |
| Valid controller data | 임의의 컨트롤러로부터 최종 데이터가 수신된 시간이 얼만큼 경과할 경우 무응답이라고 판단할<br>지를 설정합니다. 단위는 초입니다. |

### • 설정

서버 프로그램 설정은 프로그램 설치폴더에 setup.ini 파일에 기록됩니다. 이 파일에 모든 설정 정보를 임의대로 수정 한 경우 서버 프로그램을 다시 재시작해야만 설정값이 적용됩니다. 일부 설정값 변경의 경우 서버 프로그램 콘솔창으 로 변경이 가능하지만 거의 대부분 setup.ini 파일을 수정해야 합니다. 메모장 같은 텍스트 파일 편집툴로 setup.ini 파일을 열면 아래와 같은 내용이 나타납니다.

> [Setup] dbID=root dbPW=1111 dbName=sysnetx4 dbAddress=192.168.10.25 GatewayPort=7891 GatewayBackLog=1 ViewerPort=8891 ViewerBackLog=1 ManagerPort=9891 ManagerBackLog=1 GatewaySessionCount=0 ViewerSessionCount=0 ManagerSessionCount=2 DBConnectionPool=5 ExpiredDataSeconds=60 AgentPort=7891 AgentBackLog=50 AgentSessionCount=0

앞서 show server setup 명령어 모두 확인했던 내용들입니다. 거의 대부분 디폴트 값을 유지해야 합니다. 하지만 경 우에 따라 설정값을 바꿔야 할 경우 이 파일에서 설정값을 변경하시기 바랍니다. 잘못 설정값이 변경될 경우 프로그램의 안정성이 떨어지거나 오동작할 수 있으니 본사에 문의 변경하시기 바랍니다.

만일 실수로 setup.ini 파일이 삭제된 경우 서버 프로그램 종료후 다시 시작하면 디폴트 값으로 재생성됩니다.

# 3. Trouble Shooting

• Trouble Shooting

### Trouble Shooting

#### - 네트워크 문제

#### 1) Database에 접속이 안되는 경우

서버 프로그램이 설치된 컴퓨터와 Database가 설치된 컴퓨터가 다를 경우 Database의 주소를 설정해야 합니다. 관련 내용은 p.23(서버 설정)를 참조하시기 바랍니다.

#### 2) 매니저, 클라이언트 및 에이전트가 서버에 접속하지 못하는 경우

대개의 경우 서버 컴퓨터에 방화벽이 오픈되지 못한 경우입니다. 현재 서버에 설정된 매니저용 포트번호와 에이전트 용 포트번호를 확인하시고(P.23 서버 설정 참조), 제어판으로 가서 방화벽을 오픈시켜 주시기 바랍니다.(p.17 참조)